# 铁将军汽车电子股份有限公司 STEELMATE CO., LTD. 铁将军胎压工具升级操作指南

一. 下载指南

1. 打开浏览器,输入网址:<u>http://www.steel-mate.com/static/download/spt200</u>. 进入官网以 后点击下载安装

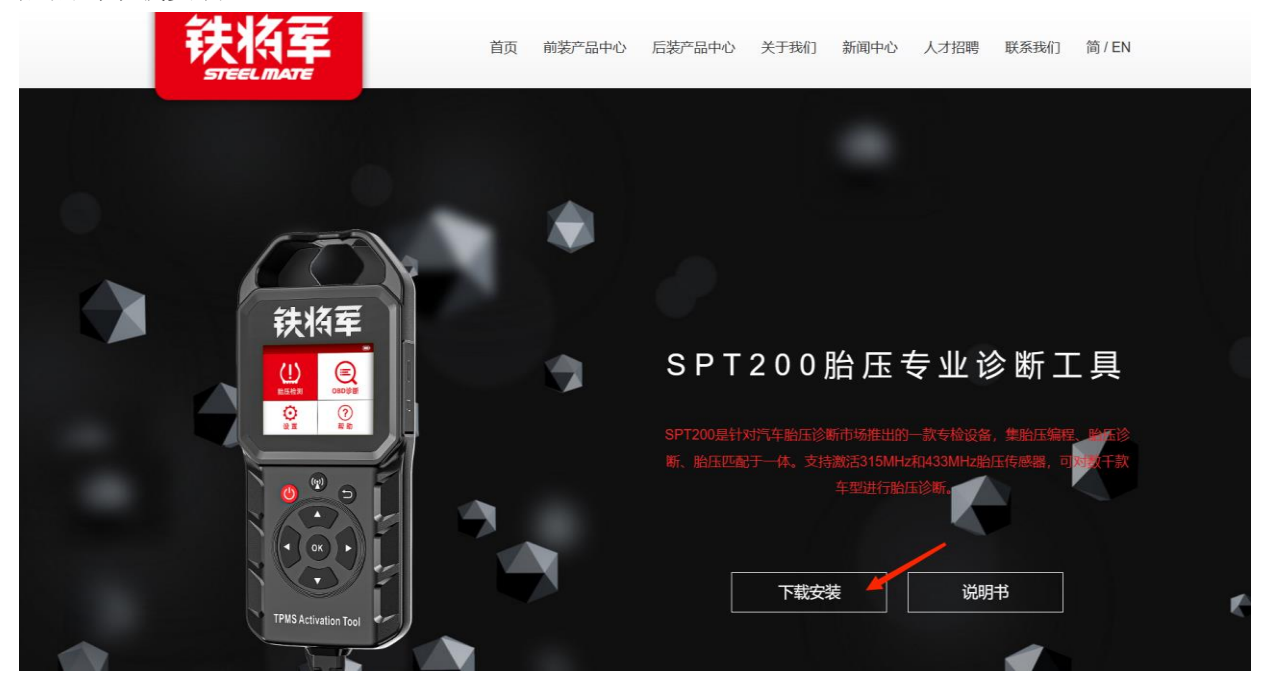

### 2.下载完毕,打开压缩包,安装升级软件

| 🚰 铁将军胎压工具.rar             |                   |                  |              |                                            |    |                |          | - | $\times$ |
|---------------------------|-------------------|------------------|--------------|--------------------------------------------|----|----------------|----------|---|----------|
| 文件(E)命令(C)工具(S)收薪         | 天( <u>O)</u> 选项(N | ) 帮助( <u>日</u> ) |              |                                            |    |                |          |   |          |
| 添加 解示到 測试                 |                   |                  |              | (2) (1) (1) (1) (1) (1) (1) (1) (1) (1) (1 | 保护 | 自解压格式          |          |   |          |
| ↑ <b>2</b> 铁将军胎压工具.rar\   | 铁将军胎压工具           | - RAR 压缩文件, 創    | 砲大小为 53,077, | .091 字节                                    |    |                |          |   | ~        |
| 名称                        |                   | ¥                | 小 压缩后大       | 小类型                                        |    | 修改时间           | CRC32    |   |          |
| II                        |                   |                  |              | 文件夹                                        |    |                |          |   |          |
| MACOSX                    |                   | 1,0              | 14 7         | 03 文件夹                                     |    | 2023/4/3 14:09 |          |   |          |
| 📜 铁将军胎压工具                 |                   | 27,080,4         | 89 19,663,0  | 95 文件夹                                     |    | 2023/4/3 13:57 |          |   |          |
| Product Updata Tool(2).ex | e                 | 25,995,5         | 88 18,927,8  | 70 应用程序                                    |    | 2023/4/3 14:13 | 04C7F9F1 |   |          |

总计 2 个文件夹, 1 文件, 53,077,091 字节

二. 安装指南

1. 点击升级包安装工具,等待数据加载完自动跳转到下一步

| which are the second second second second second second second second second second second second second second |                              |                                 |                                     |                        | - 🗆 🗙  |
|----------------------------------------------------------------------------------------------------|------------------------------|---------------------------------|-------------------------------------|------------------------|--------|
| 又(F(L) 命令(C) 上具(S) 收藏夹(Q) 选项(N) 者                                                                               | ]助(日)                        |                                 |                                     |                        |        |
| 👪 📄 🛐 🖬 📺                                                                                                    | Q 🔨 (                        | ) 🙆 🗐 🌔                         |                                     |                        |        |
| 添加 解压到 测试 查看 删除                                                                                                 | 查找 向导 信                      | 息 扫描病毒 注释 保护                    | 自解压格式                               |                        |        |
| ↑ I                                                                                                    | AR 压缩文件, 解包大小为               | 53,077,091 字节                   |                                     |                        |        |
| 名称                                                                                                    | 大小                           | 压缩后大小 类型<br>文件夹                 | 修改时间 C                              | RC32                   |        |
|                                                                                                    | 1,014                        | 703 文件夹                         | 2023/4/3 14:09                      |                        |        |
| ▶ 铁将车胎压工具<br>III Product Updata Tool(2).exee                                                                    | 27,080,489 1<br>25,995,588 1 | 9,663,095 文件夹<br>8,927,870 应用程序 | 2023/4/3 13:57<br>2023/4/3 14:13 0- | C7F9F1                 |        |
|                                                                                                    |                              |                                 |                                     |                        |        |
|                                                                                                    |                              |                                 |                                     |                        |        |
|                                                                                                    |                              |                                 |                                     |                        |        |
|                                                                                                    |                              |                                 |                                     |                        |        |
|                                                                                                    |                              |                                 |                                     |                        |        |
|                                                                                                    |                              |                                 |                                     |                        |        |
|                                                                                                    |                              |                                 |                                     |                        |        |
|                                                                                                    |                              |                                 |                                     |                        |        |
|                                                                                                    |                              |                                 |                                     | A                      |        |
|                                                                                                    |                              |                                 |                                     |                        |        |
|                                                                                                    |                              |                                 |                                     |                        |        |
| 📟 🖘 已经选择 1 文件, 25,995,588 字节                                                                                    |                              |                                 | 总计 2 个文件夹, 1 文件, 53,07              | 7,091 字节               |        |
|                                                                                                    |                              |                                 |                                     |                        | ~      |
| Product Updata To                                                                                               | ol - Instal                  | Shield Wizar                    | d                                   |                        | ×      |
|                                                                                                    |                              |                                 |                                     |                        |        |
| Preparing Setup                                                                                                 |                              |                                 |                                     |                        |        |
| Please wait while th                                                                                            | e InstallShi                 | eld Wizard prepa                | ares the setup.                     |                        |        |
|                                                                                                    | ie instansini                |                                 | neo me occup.                       |                        |        |
|                                                                                                    |                              |                                 |                                     |                        |        |
|                                                                                                    |                              |                                 |                                     |                        |        |
|                                                                                                    |                              |                                 |                                     |                        |        |
| Product Updata Tool                                                                                             | Setup is pr                  | eparing the Insta               | allShield Wizard                    | l, which will guide yo | ou     |
| through the rest of t                                                                                           | he setup pro                 | ocess. Please wa                | it.                                 |                        |        |
|                                                                                                    |                              |                                 |                                     |                        |        |
|                                                                                                    |                              |                                 |                                     |                        |        |
|                                                                                                    |                              |                                 |                                     |                        |        |
|                                                                                                    |                              |                                 |                                     |                        |        |
|                                                                                                    |                              |                                 |                                     |                        |        |
| _                                                                                                    |                              |                                 |                                     |                        |        |
|                                                                                                    |                              |                                 |                                     |                        |        |
|                                                                                                    |                              |                                 |                                     |                        |        |
|                                                                                                    |                              |                                 |                                     |                        |        |
|                                                                                                    |                              |                                 |                                     |                        |        |
|                                                                                                    |                              |                                 |                                     |                        |        |
|                                                                                                    |                              |                                 |                                     |                        |        |
|                                                                                                    |                              |                                 |                                     |                        |        |
|                                                                                                    |                              |                                 |                                     |                        |        |
|                                                                                                    |                              |                                 |                                     |                        |        |
|                                                                                                    |                              |                                 |                                     |                        |        |
|                                                                                                    |                              |                                 |                                     |                        |        |
| InstallShield                                                                                                   |                              |                                 |                                     |                        |        |
| InstallShield ———                                                                                               |                              |                                 |                                     |                        |        |
| InstallShield ————                                                                                              |                              |                                 |                                     |                        | Cancel |

2. 点击"Next"进行下一步操作

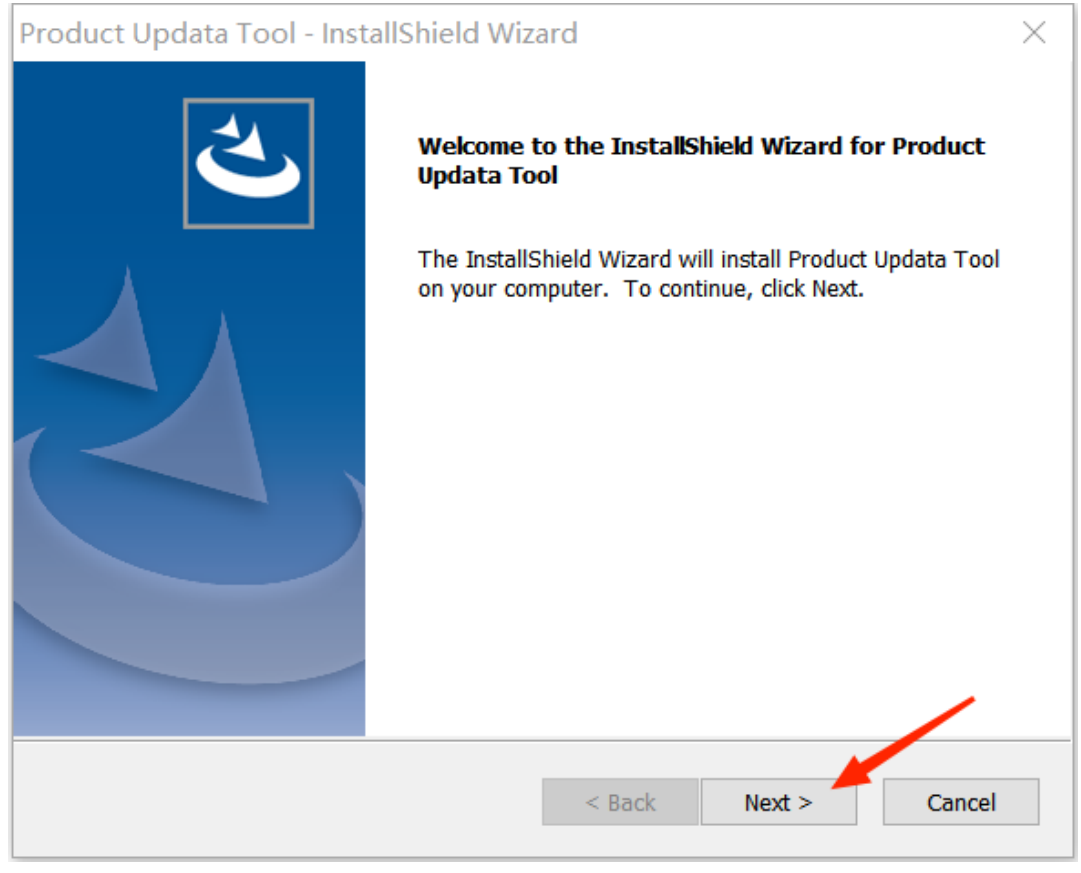

### 3. 选择升级工具放置的位置后点击"Next"

| Product Updata Tool - InstallShield Wiz                                      | zard ×                                  |
|------------------------------------------------------------------------------|-----------------------------------------|
| Choose Destination Location<br>Select folder where setup will install files. |                                         |
| Cohun will install Deadwat Undeta Taol in the                                | fellouine felder                        |
| Setup will install Product opdata 1 ooi in the                               | Tollowing Tolder.                       |
| To install to this folder, click Next. To install select another folder.     | to a different folder, click Browse and |
|                                                                              |                                         |
|                                                                              |                                         |
|                                                                              |                                         |
|                                                                              |                                         |
|                                                                              |                                         |
| Destination Folder                                                           | 0                                       |
| C:\Program Files (x86)\SPT200                                                | B <u>r</u> owse                         |
| InstallShield                                                                | 0                                       |
|                                                                              |                                         |
|                                                                              | < <u>Back</u> <u>Next</u> > Cancel      |

4. 点击"Install"开始安装

| Product Updata Tool - InstallShield Wizard X                                                                    |
|----------------------------------------------------------------------------------------------------|
| Ready to Install the Program The wizard is ready to begin installation.                                         |
| Click Install to begin the installation.                                                                        |
| If you want to review or change any of your installation settings, click Back. Click Cancel to exit the wizard. |
|                                                                                                    |
|                                                                                                    |
|                                                                                                    |
|                                                                                                    |
|                                                                                                    |
|                                                                                                    |
| nstallShield                                                                                                    |
| < <u>B</u> ack Install Cancel                                                                                   |

### 5. 请等待安装结束

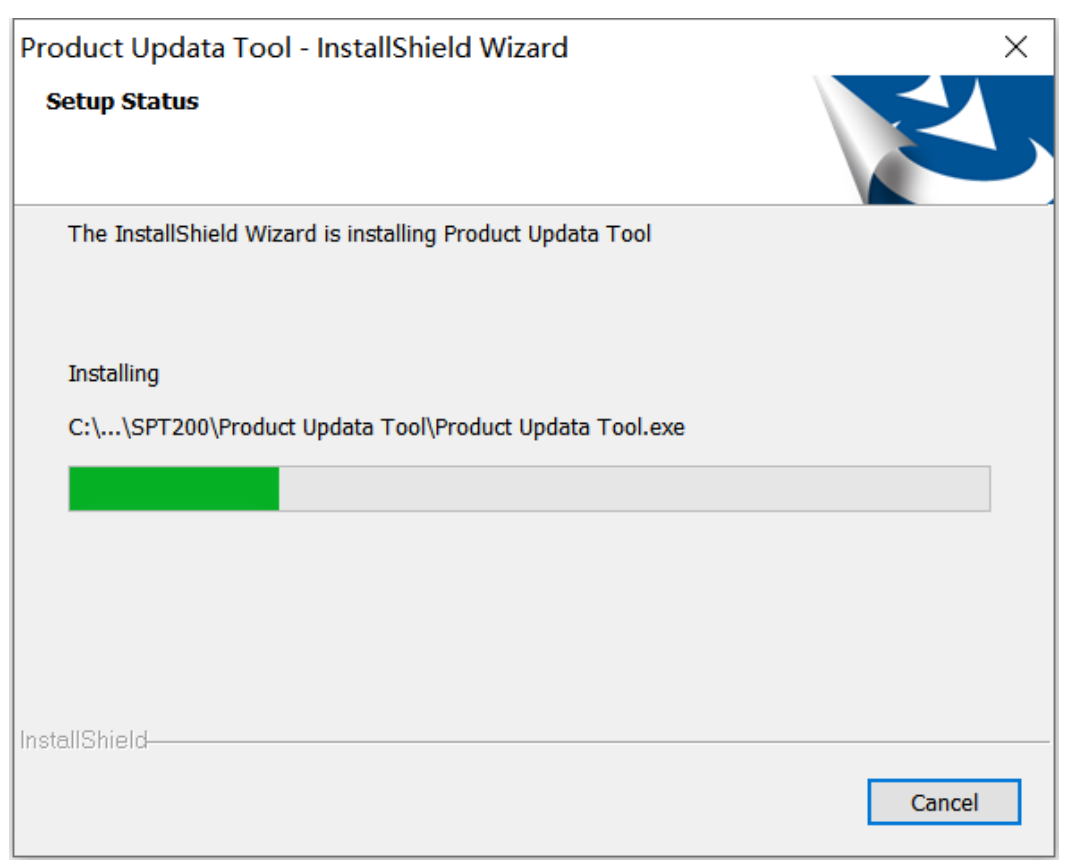

6. 安装成功,点击"Finish"退出

Product Updata Tool - InstallShield Wizard

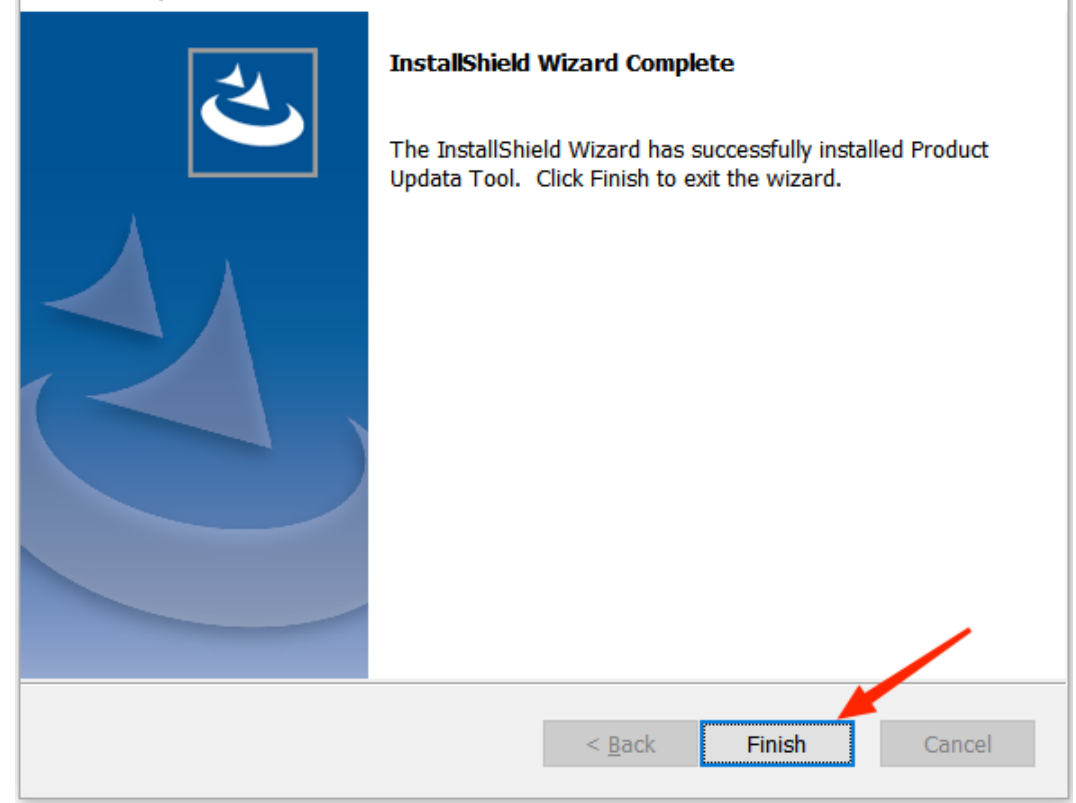

- 三. 升级指南
- 1. 下载好的升级工具,点击打开升级工具

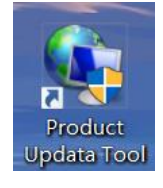

2. 选择语言为"Chinese",更改为中文

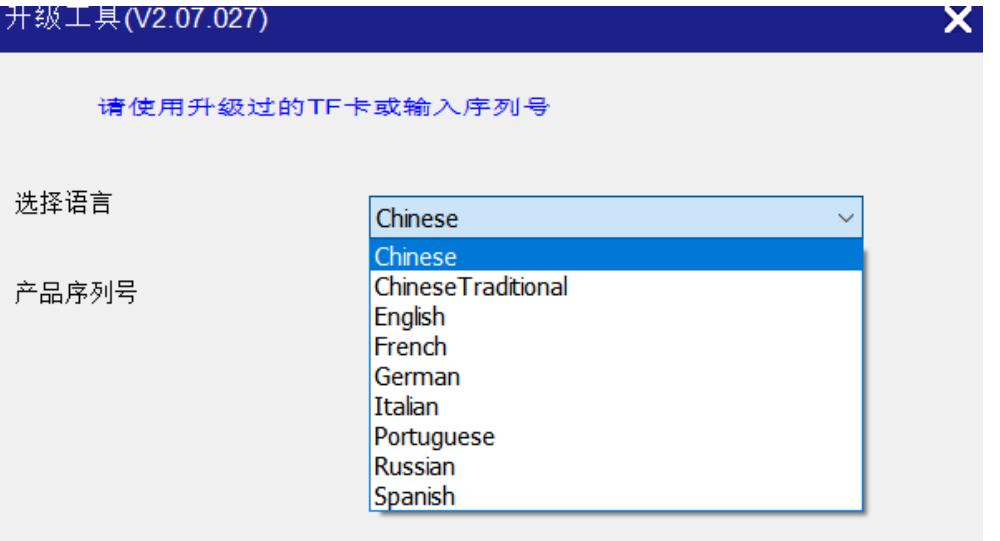

3.设备关机,将内存卡从设备内取出,将内存卡插到读卡器上,连接电脑

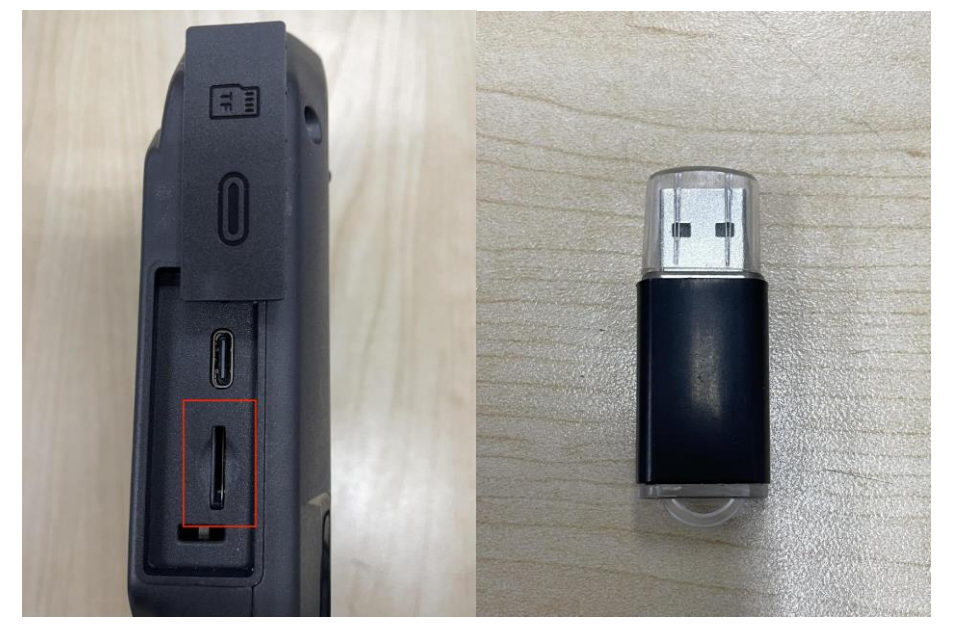

**4**.升级工具自动识别内存卡(设备正常使用的内存卡储存了有序列号和注册码设备会自动识别,如果是空白的内存卡,按操作步骤四操作),点击"设备升级"

| 升级工具(V2.07.027) |                  |      | X |
|-----------------|------------------|------|---|
| 欢迎使用            |                  |      |   |
| 选择语言            | Chinese          | ~    |   |
| 产品序列号           | 960637900118(E:) | ~    |   |
|                 | 打印管理             | 设备升级 |   |
|                 |                  |      | • |

5. 在升级中心点击"全选",然后点击"下载"

| DIY合成升级工具(V2.07.027    | <b>)</b>        |                   |         |        |       |        | × |
|------------------------|-----------------|-------------------|---------|--------|-------|--------|---|
| 欢迎您 960637900118       |                 |                   |         | 选择语言   |       |        |   |
|                        |                 |                   |         | 🗌 英文   | 🗌 法文  | 🗌 西班牙文 |   |
| 产品序列号:                 | 网络状             | 态:                |         | 🗌 德文   | 🗌 俄文  | 🗌 意大利文 |   |
| 960637900118           | ~               | Input Flow: 0.0 I | KB/s    | 🗌 葡萄牙语 | □日文   | 韩语     |   |
|                        |                 |                   |         | 🗌 捷克语  | 🗌 波兰语 | □ 土耳其语 |   |
|                        |                 |                   |         | ☑ 中文   |       |        |   |
| ☑全选                    |                 |                   |         |        |       |        |   |
| 软件名称                   | 最新版本            | 当前版本              | 发布日期    | 胡      |       |        |   |
| ✓ firmware_t90         | 1.01            | V1.06             | 2023-04 | 1-03   |       |        | _ |
| ✓ 胎压工具国内配置软件           | V1.02           | V1.02             | 2022-04 | 1-08   |       |        |   |
| ✓ 加压复位<br>✓ TPMSRESETP | V10.47<br>V1.18 | V10.47<br>V1.18   | 2020-10 | 3-13   |       |        |   |
|                        |                 |                   |         |        |       |        |   |
|                        |                 |                   |         |        |       |        | _ |
|                        |                 |                   |         |        |       |        | _ |
|                        |                 |                   |         |        |       |        |   |
|                        |                 |                   |         |        |       |        |   |
|                        |                 |                   |         |        |       |        |   |
|                        |                 |                   |         |        |       |        |   |
|                        |                 |                   |         |        |       |        |   |
|                        |                 |                   |         |        |       |        |   |
|                        |                 |                   |         |        |       |        |   |
|                        | 下载进度            |                   |         |        | ,     |        |   |
|                        |                 |                   |         |        |       |        |   |
|                        | 安装状态            |                   |         |        |       |        |   |
| 共 4 条                  |                 |                   |         |        |       |        |   |
|                        |                 |                   |         | 下载     |       | 退出     |   |
|                        |                 |                   |         |        |       |        |   |

## 6.下载中,请等待

| DIY合成升级工具(V2.07.027 | <b>'</b> ) |                 |        |              |      |           | X |
|---------------------|------------|-----------------|--------|--------------|------|-----------|---|
| 欢迎您 960637900118    |            |                 |        | 选择语言         |      |           |   |
|                     |            |                 |        | □英文          | □法文  | □ 西班牙文    |   |
| 产品序列号:              | 网络状        | 态:              |        | □            | □ 俄文 | □ 章大利文    |   |
|                     |            |                 |        | □ 葡萄牙语       |      | □ 結语      |   |
| 960637900118        | $\sim$     | Input Flow: 0.0 | KIB/s  |              |      |           |   |
|                     |            |                 |        |              | □波三唱 |           |   |
| □会选                 |            |                 |        | M HX         |      |           |   |
|                     |            |                 |        |              |      |           |   |
| 软件名称                | 最新版本       | 当前版本            | 发布日    | 期            |      |           |   |
| ☐ firmware_t90      | 1.01       | 1.01            | 2023-0 | 4-03         |      |           | _ |
| <ul> <li></li></ul> | V1.02      | V1.02           | 2022-0 | 4-08<br>0-22 |      |           | - |
| ✓ TPMSRESETP        | V1.18      | V10.47          | 2020-1 | 3-13         |      |           |   |
|                     |            |                 | 2020 0 |              |      |           |   |
|                     |            |                 |        |              |      |           |   |
|                     |            |                 |        |              |      |           |   |
|                     |            |                 |        |              |      |           | _ |
|                     |            |                 |        |              |      |           | - |
|                     |            |                 |        |              |      |           |   |
|                     |            |                 |        |              |      |           |   |
|                     |            |                 |        |              |      |           |   |
|                     |            |                 |        |              |      |           |   |
|                     |            |                 |        |              |      |           | _ |
|                     |            |                 |        |              |      |           | _ |
| 下載讲度                | F(100%):   |                 |        |              |      |           |   |
| 1 100.22.24         |            |                 |        |              |      |           |   |
| 安装状                 | 态(75%):    |                 |        |              |      |           |   |
|                     |            |                 |        |              |      |           |   |
| 共 4 条               |            |                 |        | +1           |      | Service . |   |
|                     |            |                 |        | 卜载           |      | 退出        |   |
|                     |            |                 |        |              |      |           |   |

7. 下载成功,点击"确定"

| 欢迎您 960637900118 |           |                  | 选择语言           |      |        |
|------------------|-----------|------------------|----------------|------|--------|
|                  |           |                  | □英文            | □法文  | 西班牙文   |
| 品序列号:            | 网络状态      | 5:               | □德文            | □ 俄文 | □ 意大利文 |
|                  |           |                  | - 葡萄牙语         |      | 前语     |
| 60637900118      | ~         | Input Floor 0.01 | □接克语           | □波兰语 | □ +頁其语 |
|                  |           |                  |                |      |        |
| 了全选              |           |                  |                |      |        |
| 软件名称             | 最新版本      | 当前版本             | 发布日期           |      |        |
| ✓ firmware_t90   | 1.01      | 1.01             | 2023-04-03     |      |        |
| ☑ 胎压工具国内配置软件     | V1.02     | V1.02            | 2022-04-08     |      |        |
| ☑ 胎压复位           | V10.47    | V10.47           | 2020-10-23     |      |        |
| TPMSRESETP       | V1.18     | V1.18            | 2023-03-13     |      |        |
|                  |           |                  | 提示信息 ×         |      |        |
|                  |           |                  |                |      |        |
|                  |           |                  | \$X1年 卜繁CA6-53 |      |        |
|                  |           |                  | 19:00          |      |        |
|                  |           |                  | WEAE           |      |        |
|                  |           |                  | · · · ·        |      |        |
|                  |           |                  |                |      |        |
| -                |           |                  |                |      |        |
| 下载进度             | (100%):   |                  |                |      |        |
| 突进来太             | (100%)-   |                  |                |      | -      |
| × #C1/12         | .(10070). |                  |                |      |        |
| (4条              |           |                  | T#             |      | 10.44  |
|                  |           |                  | P 22.          |      | 西西     |

8.安装回内存卡,设备开机等待设备识别文件跳转到主界面,升级完成。

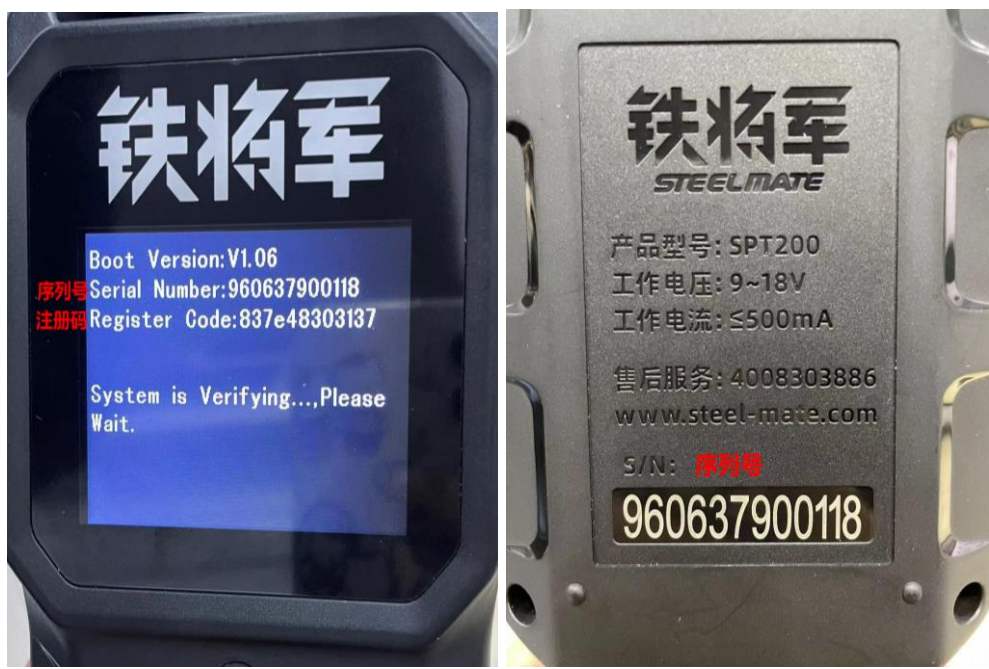

四. 空白内存卡升级操作

操作前,先开机查看设备序列号和注册码,在设备的背面也有序列号

1. 将内存卡插在读卡器上, 连接电脑

2. 选择语言为"Chinese",更改为中文

### 升级工具(V2.07.027)

#### 请使用升级过的TF卡或输入序列号

#### 选择语言

产品序列号

| Chinese            | ~ |
|--------------------|---|
| Chinese            |   |
| ChineseTraditional |   |
| English            |   |
| French             |   |
| German             |   |
| Italian            |   |
| Portuguese         |   |
| Russian            |   |
| Spanish            |   |

Х

#### 3.输入序列号,点击设备升级 升级 ↓ 鳥 (//2 07 027)

| 开级工具(V2.07.027) |              |      | × |
|-----------------|--------------|------|---|
| 请使用升级过的         | 的TF卡或输入序列号   |      |   |
| 选择语言            | Chinese      | ~    |   |
| 产品序列号           | 960637900118 | ~    |   |
|                 | 打印管理         | 设备升级 |   |
|                 |              |      |   |

4. 输入注册码,点击"确定"进入升级界面

| 输人汪册码                |    | X |
|----------------------|----|---|
| 用户名:<br>960637900118 |    |   |
| 请输入注册码               |    |   |
| 确定                   | 取消 |   |
|                      |    |   |

5.点击全选,然后点击下载

| DIY合成升级工具(V2.07.027 | 7)     |                 |         |        |       |        | × |
|---------------------|--------|-----------------|---------|--------|-------|--------|---|
| 欢迎您 960637900118    |        |                 |         | 选择语言   |       |        |   |
|                     |        |                 |         | □ 英文   | 🗌 法文  | 🗌 西班牙文 |   |
| 产品序列号:              | 网络状    | 态:              |         | 🗌 德文   | 🗌 俄文  | 🗌 意大利文 |   |
| 060627000119        | ~      | Input Flow: 0.0 | KR/s    | 🗌 葡萄牙语 | □日文   | - 韩语   |   |
| 900037900110        | •      |                 |         | □ 捷克语  | 🗌 波兰语 | □ 土耳其语 |   |
|                     |        |                 |         | ▽中文    |       |        |   |
| ☑ 全选                |        |                 |         |        |       |        |   |
| 软件名称                | 最新版本   | 当前版本            | 发布日期    | 朝      |       |        |   |
| ✓ firmware_t90      | 1.01   | V1.06           | 2023-04 | 1-03   |       |        |   |
| ☑ 胎压工具国内配置软件        | V1.02  | V1.02           | 2022-04 | 1-08   |       |        |   |
|                     | V10.4/ | V10.4/          | 2020-10 | )-23   |       |        |   |
|                     | V1.18  | V1.18           | 2023-0. | 3-13   |       |        |   |
|                     |        |                 |         |        |       |        |   |
|                     |        |                 |         |        |       |        |   |
|                     |        |                 |         |        |       |        |   |
|                     |        |                 |         |        |       |        |   |
|                     |        |                 |         |        |       |        |   |
|                     |        |                 |         |        |       |        |   |
|                     |        |                 |         |        |       |        |   |
|                     |        |                 |         |        |       |        |   |
|                     |        |                 |         |        |       |        |   |
|                     |        |                 |         |        |       |        |   |
|                     | 下載进度   |                 |         |        | 1     |        |   |
|                     |        |                 |         |        |       |        |   |
|                     | 安装状态   |                 |         |        |       |        |   |
| 共 4 条               |        |                 |         |        |       |        |   |
|                     |        |                 |         | 下载     |       | 退出     |   |
|                     |        |                 |         |        |       |        |   |
|                     |        |                 |         |        |       |        |   |

6. 盘符选择"D:"点击"确定"开始下载

| D:                                    | ~ |
|---------------------------------------|---|
|                                       |   |
|                                       |   |
| · · · · · · · · · · · · · · · · · · · |   |
|                                       |   |

7.下载中,请等待

| DIY合成升级工具(V2.07.027 | 7)                |                  |         |        |       |        | × |
|---------------------|-------------------|------------------|---------|--------|-------|--------|---|
| 欢迎您 960637900118    |                   |                  |         | 选择语言   |       |        |   |
|                     |                   |                  |         | □ 英文   | 🗌 法文  | 🗌 西班牙文 |   |
| 产品序列号:              | 网络状               | 态:               |         | □ 德文   | 🗌 俄文  | 🗌 意大利文 |   |
| 000000000000        |                   |                  |         | □ 葡萄牙语 | □日文   | - 韩语   |   |
| 960637900118        | $\sim$            | input Plow: 0.01 |         | □ 捷克语  | □ 波兰语 | □ 土耳其语 |   |
|                     |                   |                  |         | 一回中文   |       |        |   |
| ☑ 全选                |                   |                  |         |        |       |        |   |
| 软件名称                | 最新版本              | 当前版本             | 发布日期    | 朝      |       |        |   |
| firmware_t90        | 1.01              | 1.01             | 2023-04 | 1-03   |       |        |   |
| □ 胎压工具国内配置软件        | V1.02             | V1.02            | 2022-04 | 1-08   |       |        |   |
|                     | V10.47            | V10.47           | 2020-10 | )-23   |       |        |   |
| ✓ TPMSRESETP        | V1.18             | V1.18            | 2023-03 | 3-13   |       |        |   |
|                     |                   |                  |         |        |       |        |   |
|                     |                   |                  |         |        |       |        |   |
|                     |                   |                  |         |        |       |        |   |
|                     |                   |                  |         |        |       |        |   |
|                     |                   |                  |         |        |       |        |   |
|                     |                   |                  |         |        |       |        |   |
|                     |                   |                  |         |        |       |        |   |
|                     |                   |                  |         |        |       |        |   |
|                     |                   |                  |         |        |       |        |   |
|                     |                   |                  |         |        |       |        | _ |
| 下載进度                | ₹ <b>(100%)</b> : |                  |         |        |       |        |   |
|                     |                   |                  |         |        |       |        |   |
| 安装状                 | 态 <b>(75%)</b> :  |                  |         |        |       |        |   |
| 共 4 条               |                   |                  |         |        |       |        |   |
|                     |                   |                  |         | 下载     |       | 退出     |   |
|                     |                   |                  |         |        |       |        |   |
|                     |                   |                  |         |        |       |        |   |

# 8. 下载成功, 点击"确定"

|                 |         |                  | 选择语言             |              |        |
|-----------------|---------|------------------|------------------|--------------|--------|
| 迎送 960637900118 |         |                  |                  | <b>D</b> ### |        |
| * NP (04/4 *    |         |                  | ∐ <del>A</del> X | 山法文          | □ 西班牙文 |
| a序列号: 网络状态:     |         |                  | □徳文              | □ 俄文         | □ 意大利文 |
| 637900118       | ~       | Input Plant 0.01 | 葡萄牙语             |              | □ 韩语   |
|                 | -       |                  | □ 捷克语            | □ 波兰语        | □ 土耳其语 |
|                 |         |                  | ☑ 中文             |              |        |
| 全选              |         |                  |                  |              |        |
| 软件名称            | 最新版本    | 当前版本             | 发布日期             |              |        |
| ✓ firmware_t90  | 1.01    | 1.01             | 2023-04-03       |              |        |
| ✓ 胎压工具国内配置软件    | V1.02   | V1.02            | 2022-04-08       |              |        |
| ✓ 胎压复位          | V10.47  | V10.47           | 2020-10-23       |              |        |
| ✓ TPMSRESETP    | V1.18   | V1.18            | 2023-03-13       |              |        |
|                 |         |                  | 提示信息 ×           |              |        |
|                 |         |                  |                  |              |        |
|                 |         |                  | 软件下载成功           |              |        |
|                 |         |                  |                  |              |        |
|                 |         |                  |                  |              |        |
|                 |         |                  | 确定               |              |        |
|                 |         |                  | K                |              |        |
|                 |         |                  |                  |              |        |
|                 |         |                  |                  |              |        |
| 下载进度            | (100%): |                  |                  |              |        |
| 1. 11.000.000   |         |                  |                  |              |        |
| 安装状态            | (100%): |                  |                  |              |        |
|                 |         |                  |                  |              |        |
| 衆               |         |                  | T 44             |              | 18.44  |
|                 |         |                  | い変形              |              | 正正     |

9. 安装回内存卡,设备开机等待设备识别文件跳转到主界面,升级完成。